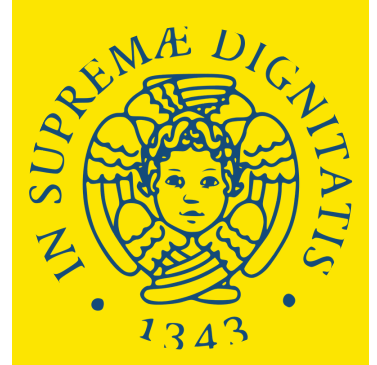

Università di Pisa

# **SUMMER &**

**HOW TO APPLY** 

WINTER SCHOOLS

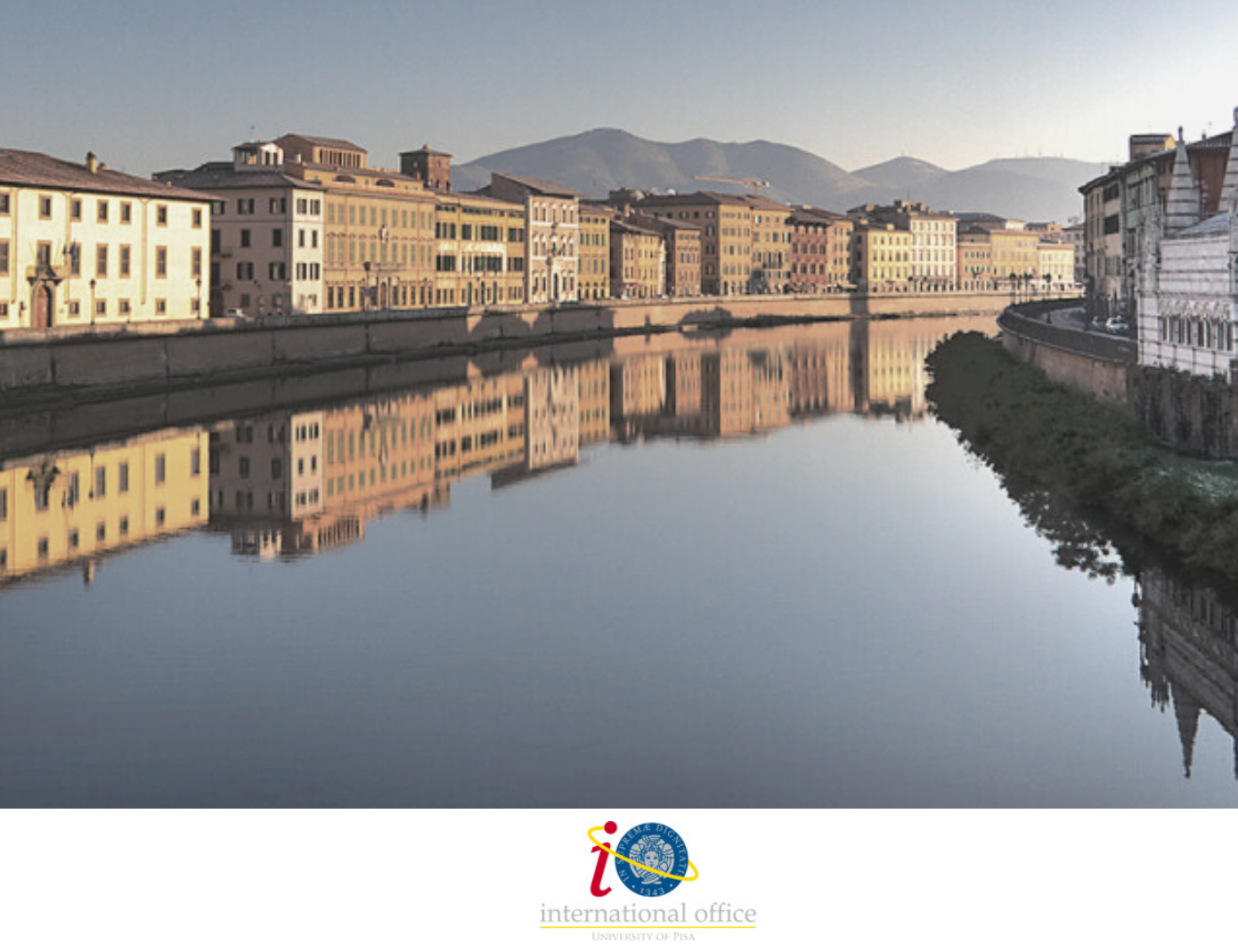

## SUMMER & WINTER SCHOOLS

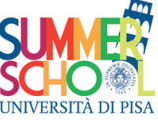

The University of Pisa's Summer and Winter Schools are intensive academic courses for international students as well as for young graduates.

https://www.unipi.it/summerschool

You can choose among 6 study areas, and verify the list of available Summer and Winter Schools for each of them.

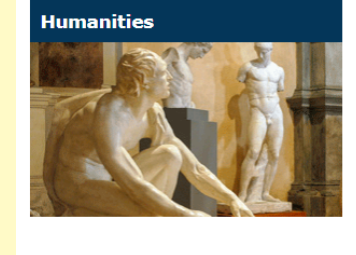

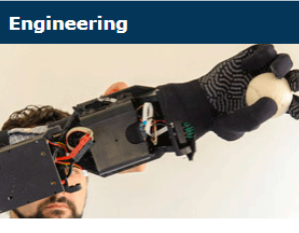

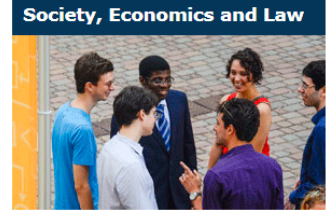

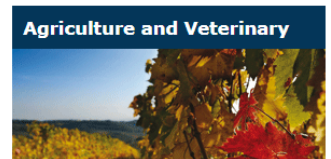

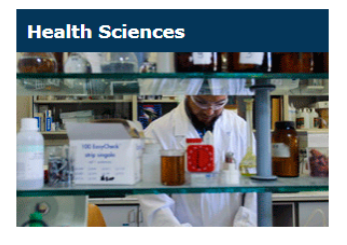

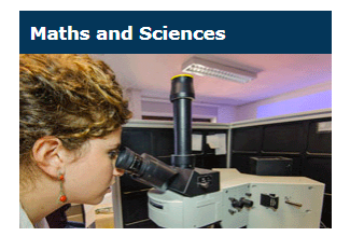

SUMMER SCHOOLS IN AGRICULTURAL AND VETERINARY SCIENCES

> Food and Innovation in Rural Transition: the Tuscany case Rural transition has recently become a hot issue in both European and non-European countries. Rural areas are involved in dynamics of...

Italian Foodways of Gastronomy: The Tuscany Experience Ten weeks of total immersion in the Italian food and wine culture Participants will learn, experience and taste with their own... Click on the Summer or Winter School of your interest.

In each Summer or Winter School webpage you will find out details about:

-Aim of the School

- -Who can apply
- -Language of teaching
- -Program Intensity
- -ECTS
- -Fees
- -Fundings
- -Course dates
- -Application Deadline
- -Admission requirements and required documents
- -Contacts

#### Food and Innovation in Rural Transition: the Tuscany case

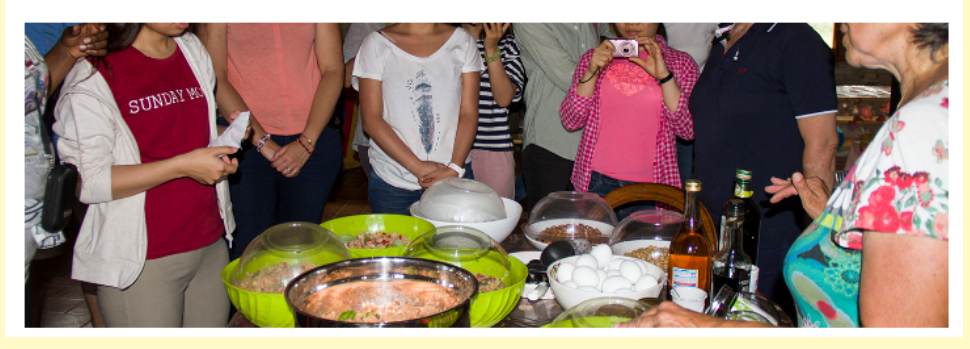

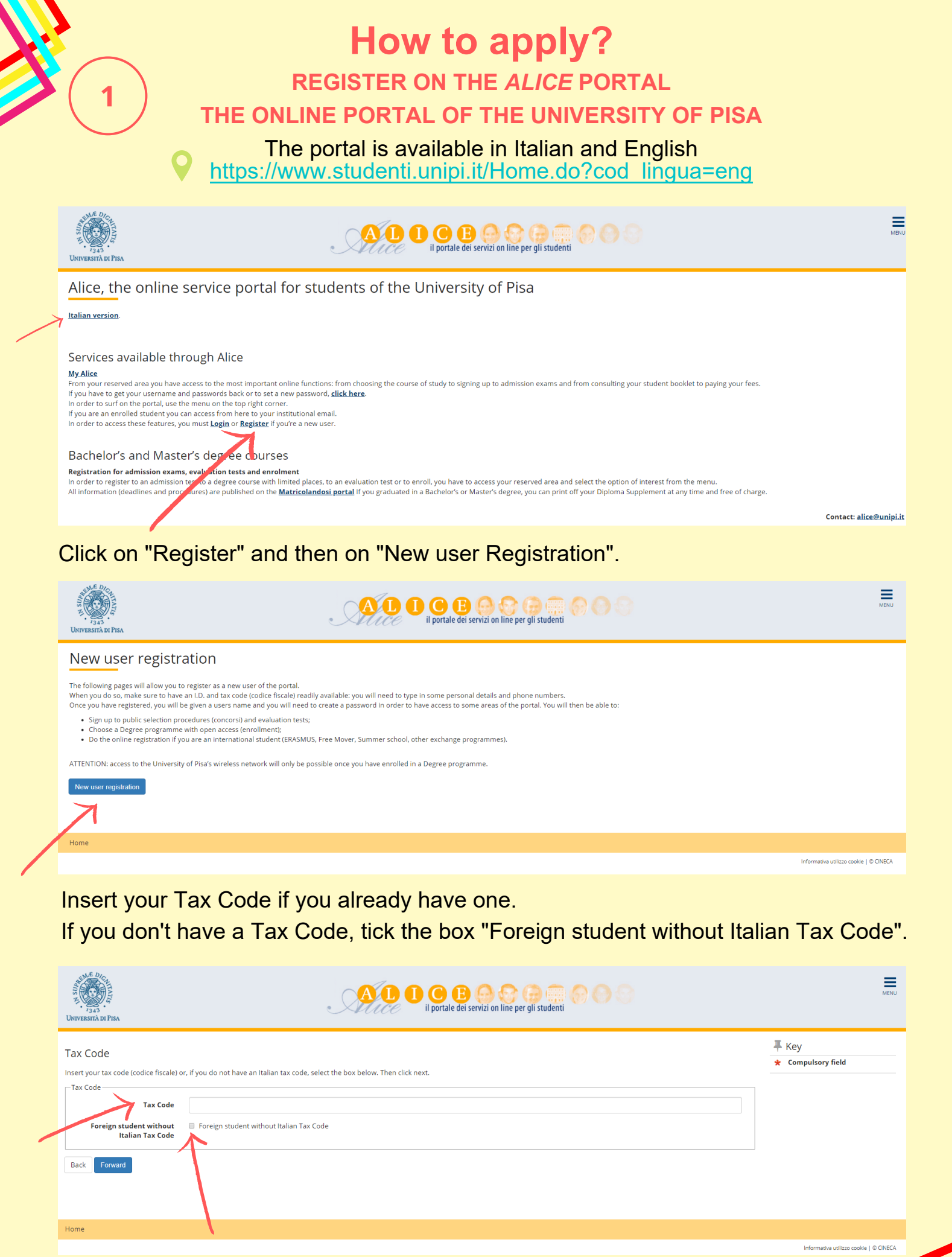

Click "Forward" to proceed.

Fill in all the compulsory fields with your personal information.

| Value of the second second sec |
|----------------------------------------------------------------------------------------------------|
| UNIVERSITÀ DI PISA                                                                                                    |

| _ /     |                                                 |  |
|---------|-------------------------------------------------|--|
|         |                                                 |  |
|         |                                                 |  |
| · XUICE | il portale dei servizi on line per gli studenti |  |

| gistration: Personal d<br>se use the following form to typ<br>ersonal details        | etails<br>e in (or change) your personal data as well as birth place. Should your name have any accents, do not type them in since the system will give you an error message | ₽ Key ★ Compulsory field |
|--------------------------------------------------------------------------------------|----------------------------------------------------------------------------------------------------|--------------------------|
| Name*                                                                                |                                                                                                    |                          |
| Surname*                                                                             |                                                                                                    |                          |
| Date of birth*                                                                       | Ħ                                                                                                    |                          |
|                                                                                      | (dd/mm/yyyy)                                                                                                    |                          |
| Gender*                                                                              | 🔘 Male 🛛 Female                                                                                                    |                          |
| Primary nationality (if you<br>are an Italian citizen, you<br>must type in 'Italy')* | Please, select the NATIONALITY *                                                                                                    |                          |
| Country where you were born*                                                         | Please, select the COUNTRY of BIRTH .                                                                                                    |                          |
| Fown where you were born*                                                            |                                                                                                    |                          |
| Italian tax code*                                                                    |                                                                                                    |                          |

Write your name and surname as they are indicated on your ID.

<u>.</u>

If you don't have a Tax Code, double click on "Forward" (the system will automatically calculate it).

Fill in all the compulsory fields with the information about your residence address (permanent address in your home country).

| Registration: Residential ad                  | Idress                                           | 🐺 Key              |
|-----------------------------------------------|--------------------------------------------------|--------------------|
| The page shows the form for entering at       | nd modifying the user's nermanent home address   | * Compulsory field |
| Permanent home address                        | ne maanging nie oost is permanent name oostesse. |                    |
| Country*                                      | Italy                                            |                    |
| Province*                                     | Select a Province                                |                    |
|                                               | if in Italy                                      |                    |
| Town*                                         | Select a town                                    |                    |
| Post code*                                    |                                                  |                    |
| 1 Of Cold                                     | if in Italy                                      |                    |
| Town sub-division                             |                                                  |                    |
|                                               |                                                  |                    |
| Address-                                      | (street snuare road)                             |                    |
|                                               |                                                  |                    |
| House number*                                 |                                                  |                    |
| On what date did you move to<br>this address? | 1                                                |                    |
| If you do not remember the                    | (dd/mm/yyyy)                                     |                    |
| date or if you have changed                   |                                                  |                    |
| of the year when you moved to                 |                                                  |                    |
| Landline phone number *                       |                                                  |                    |
|                                               | (if you do not have it, type incoco)             |                    |
| Temporary Italian address is                  | 0 Yes 0 No                                       |                    |
| the same as permanent home<br>address*        |                                                  |                    |
| Back Forward                                  |                                                  |                    |

If you don't have a landline phone number, please type XXXX.

If your permanent address and the current one are the same, tick "Yes". If your current address is different (e.g. your address in Italy), please tick "No". Fill in all the compulsory fields with the information about your current home address (address in Italy).

| Registration: Current home                                                                                                    | e address                            | ∓ Key ★ Compulsory field |
|----------------------------------------------------------------------------------------------------|--------------------------------------|--------------------------|
| Current home address                                                                                                    |                                      |                          |
| C/o                                                                                                    |                                      |                          |
| Country*                                                                                                    | Italy                                |                          |
| Province*                                                                                                    | Select a Province                    |                          |
|                                                                                                    | if in Italy                          |                          |
| Town*                                                                                                    | Select a town                        |                          |
| Post code*                                                                                                    |                                      |                          |
|                                                                                                    | if in Italy                          |                          |
| Town sub-division                                                                                                    |                                      |                          |
| Address*                                                                                                    |                                      |                          |
|                                                                                                    | (street, square, road)               |                          |
| House number*                                                                                                    |                                      |                          |
| On what date did you move to                                                                                                    | I                                    |                          |
| this address?<br>If you do not remember the<br>exact date, type in your birth<br>date or if you have changed<br>addresses, type in 1st January<br>of the year when you moved to<br>this current place* | (dd/mm/yyyy)                         |                          |
| Landline phone number *                                                                                                    |                                      |                          |
|                                                                                                    | (If you do not have it, type inxxxx) |                          |
| Back Forward                                                                                                    |                                      |                          |

Insert your email address and your phone number, then click "Forward".

| Registration:Contacts                  |                                                                                                    | 平 Key<br>★ Compulsory field |
|----------------------------------------|----------------------------------------------------------------------------------------------------|-----------------------------|
| Mailing address*                       | Permanent home address     O Italian home address                                                                    |                             |
| Email*                                 |                                                                                                    |                             |
| International code of mobile<br>phone* | (es: +39 - of +xx)                                                                                                   |                             |
| Mobile phone*                          |                                                                                                    |                             |
|                                        | (es. 3486/76/676 - or to insert xxxx)                                                                                |                             |
|                                        | Read the privacy colley.                                                                                             |                             |
| Privacy*                               | 8.4. Q. N.                                                                                                    |                             |
| See "Privacy Code"<br>SMS*             | I wish to receive a text message on my mobile phone to be informed on any event organized by the University<br>Y O N |                             |
| Back Forward                           |                                                                                                    |                             |

Select "Bank Branch" (do not put info about your bank account), then click "Forward".

| r <sub>2,3,3</sub>                                                                                                    | AD C B A A A A A A A A A A A A A A A A A A                                                                                                    |                             |
|----------------------------------------------------------------------------------------------------|----------------------------------------------------------------------------------------------------|-----------------------------|
| Registration:Bank account r<br>For any tax refund the following fields ar<br>Students with a foreign bank account not<br>Students with a foreign bank account in t | NUMber for Refunds<br>required:<br>In the SEPA Area, please select "Refund at the bank counter" and send the bank account data (IBAN, Country, SWIFT, Account Number, Bank) to the e-mail address calcolorid@adm.unipLit<br>the SEPA Area, please select "Refund by bank transfer" and enter all the required data. | ∓ Key<br>★ Compulsory field |
| Bank account number for Refunds                                                                                                    |                                                                                                    |                             |
| Payment methods*                                                                                                    | Select                                                                                                    |                             |
| Dark Count                                                                                                    | Seecil<br>Bank Branch<br>By Transfer                                                                                                    |                             |

Choose your password, then click "Forward".

| Registration:Password |                         |
|-----------------------|-------------------------|
| Confirm the password* | Key<br>Compulsory field |
| Back Forward          |                         |

Check the information of the "Registration: Summary", then click "Confirm".

Now your registration on the Alice portal is complete.

We strongly recommend you to save and/or print the memorandum with your personal credentials (username and password) to access Alice portal

Please note that your username and password will be also sent to the email address you used to register to Alice.

## THE TUTORIAL CONTINUES ON PAGE 6

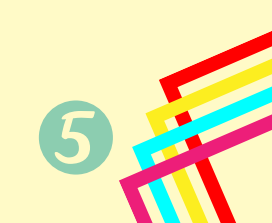

## LOG IN TO THE ALICE PORTAL AND APPLY TO THE SUMMER/WINTER SCHOOL

#### Login to the Alice portal with your username and password.

| raa<br>Taa<br>Universitä di Pisa                                                                                                    | AL O C E O G G G O O                                                                                                    | MENU                           |
|----------------------------------------------------------------------------------------------------|----------------------------------------------------------------------------------------------------|--------------------------------|
| Alice, the online service                                                                                                    | portal for students of the University of Pisa                                                                                                    |                                |
| Italian version.                                                                                                    |                                                                                                    |                                |
| Services available through Ali<br>MyAlice<br>From your reserved area you have access to the mi<br>fyou have to get your username and passwords b<br>In order to surf on the portal, use the menu on the<br>fyou are an enrolled studenty ou can access from<br>In order to access these features, you must Legin<br>Bachelor's and Masters degree<br>Registration for admission exst of a degree<br>Ali information (deadlines are procedures) are pul | CCE ost important online functions: from choosing the course of study to signing up to admission exams and from consulting your student booklet to paying your is to right corner. here to your institutional email. or <b>Register</b> if you're a new user. CCE COLISES Exists and enrolment e course with limited places, to an evaluation test or to enroll, you have to access your reserved area and select the option of interest from the menu. Dished on the <u>Matricolandosi portal</u> if you graduated in a Bachelor's or Master's degree, you can print off your Diploma Supplement at any time and free of of | fees.                          |
|                                                                                                    |                                                                                                    | Contact: <u>alice@unipi.it</u> |
|                                                                                                    | VILVERSITÀ DI PISA  Area riservata  Per accedere altres riservata de Ancessario autenticaria con nome utente e passuori  Log in al servico Escal PROO  Nome statiesincipio di incipiere passuori                                                                                                    |                                |
|                                                                                                    | Moderati A Thu Lagues tradenti 5 150 Thu<br>Canada S v3 000 20 21 11 for a 00 000 NB<br>A gazaneosov.c 2 anoxonosa                                                                                                    |                                |

The one here below is the Homepage of your personal account on Alice.

To apply to a Summer/Winter School, please click on the icon "Menu" on the top right corner of the webpage and then select the option "International mobility and Summer School" from the drop-down menu on the right.

| Welcome                        |        |                |                   |             | Personal area                            |                                       |
|--------------------------------|--------|----------------|-------------------|-------------|------------------------------------------|---------------------------------------|
| Welcow to construct and        |        |                |                   |             | Log out<br>Change password               |                                       |
| Welcome to your personal area! |        |                |                   |             | Other careers                            |                                       |
| Personal details               |        | View details 🕨 | Student status    |             | Web Mail                                 |                                       |
| Control panel                  |        | Hide details 💌 | Messages          |             | Home                                     | <b>&gt;</b>                           |
|                                | 1      |                | Personal messages |             | Secretariat                              | >                                     |
| Details                        | Status | To do          | Sender            | Title       | Date Study Plan                          |                                       |
| Tax                            |        | view           |                   | No messages | Career                                   | ,                                     |
|                                |        |                |                   |             |                                          |                                       |
|                                |        |                |                   |             | Degree Obtained                          |                                       |
| Note                           |        |                |                   |             | International mobility and Sum<br>School | mer 🔸                                 |
| Note                           |        |                |                   |             |                                          |                                       |
| Footnote                       |        |                |                   |             | International mobility Initiatives       | · · · · · · · · · · · · · · · · · · · |
|                                |        | No             | notes             |             | Surveys                                  | >                                     |
|                                |        |                |                   |             |                                          |                                       |
|                                |        |                |                   |             |                                          |                                       |
|                                |        |                |                   |             |                                          |                                       |
| Home                           |        |                |                   |             |                                          |                                       |
|                                |        |                |                   |             |                                          |                                       |
|                                |        |                |                   |             |                                          |                                       |
|                                |        |                |                   |             |                                          |                                       |
|                                |        |                |                   |             |                                          |                                       |
|                                |        |                |                   |             |                                          |                                       |

| Then click on "Application Form for Incoming students":                                                                                                    |                                                                                                    |
|----------------------------------------------------------------------------------------------------|----------------------------------------------------------------------------------------------------|
|                                                                                                    | Personal area                                                                                                    |
|                                                                                                    | Log out                                                                                                    |
|                                                                                                    | Change password                                                                                                  |
|                                                                                                    | Other careers                                                                                                    |
|                                                                                                    | Web Mail                                                                                                    |
|                                                                                                    | <ul> <li>International mobility and<br/>Summer School</li> <li>Application Form for Incoming students</li> </ul> |
| Application Form for Incoming Students                                                                                                    |                                                                                                    |
| 9 your student enrolment process new. At the end of this process you will receive a Username and Password with which you can access the ALICE system, in order to change your information and view our student services. |                                                                                                    |
|                                                                                                    |                                                                                                    |

#### V@ārÁ, æîÁ^[`Á,āļ|Áæ&&~••Ác@~list of Summer/Winter Schools availableÁ-{¦Á æ]]|a&ææā[}. Select the one [~Á[`¦Á§]c^\^•oÁæ);åÁo@}Á&|a&\Á%2[¦,æ];åÄ

| Select | Program                                                                          |
|--------|----------------------------------------------------------------------------------|
| 0      | Muscle Summer School: Exercise muscle in health and disease                      |
| 0      | Summer School: Investigating Historical Landscapes and Architectures             |
| 0      | Summer School: Syriac Codicology and Paleography                                 |
| 0      | Summer School Body-mind interactions in health and disease                       |
| 0      | Summer School Cardiolung 2020:Updates in CardiovascularPulmonary Pathophysiology |
| •      | Summer School Jewish Cultural Heritage: Italian Cemeteries                       |
| •      | Summer School Politics Ontologies Ecologies                                      |
| •      | Summer School STEP Short term engineering program                                |
| 2/     | Summer School Summer Student at FERMILAB and other US Laboratories               |
| 0      | Summer School The City and the Water                                             |
|        | Summer School Vada Volaterrana Archaeological Eield School                       |

 $\forall a \& A \ddot{H} \dot{U} \wedge | \wedge \& O \ddot{H} \langle A \& [ ] A \ddot{a} \{ A G @ A \& @ \bullet \wedge \} A | [ * | a \notin A \& \dot{B} a A G @ \} A \& | a \& A \ddot{H} Z [ | ] a & a \ddot{A} Z [ ] a & a \ddot{A} Z [ ] a & a \ddot{A} Z [ ] a & a \ddot{A} Z [ ] a & a \dot{A} Z [ ] a & a \dot{A} Z$ 

| Confirm program                                      |                                                            |
|------------------------------------------------------|------------------------------------------------------------|
| To proceed, please click on Select and then Forward. |                                                            |
| Your selection                                       |                                                            |
| Program:                                             | Summer School Vada Volaterrana Archaeological Field School |
| Confirm program                                      |                                                            |
|                                                      | Select                                                     |
|                                                      |                                                            |
|                                                      |                                                            |
| Back Forward                                         |                                                            |
|                                                      |                                                            |
|                                                      |                                                            |
|                                                      |                                                            |

#### Click on "Forward", to confirm once again the selection.

| lease commit your m                                                                                                    | formation.                    |                             |                              |                       |                   |                   |                |            |         |              |                                                                                                    |
|----------------------------------------------------------------------------------------------------|-------------------------------|-----------------------------|------------------------------|-----------------------|-------------------|-------------------|----------------|------------|---------|--------------|----------------------------------------------------------------------------------------------------|
| • Your selection                                                                                                    | า                             |                             |                              |                       |                   |                   |                |            |         |              |                                                                                                    |
| Program:                                                                                                    |                               |                             |                              |                       | Summe             | r School \        | /ada Vol       | aterrana A | rchaeol | ogical Field | l School                                                                                                    |
| Level of Study:                                                                                                    |                               |                             |                              |                       | Summe             | r School          |                |            |         |              |                                                                                                    |
| Department:                                                                                                    |                               |                             |                              |                       | CIVILISA          | TIONS AN          |                | VIS OF KNC | WLEDG   | E            |                                                                                                    |
|                                                                                                    |                               |                             |                              |                       |                   |                   |                |            |         |              |                                                                                                    |
| Back Forward                                                                                                    |                               |                             |                              |                       |                   |                   |                |            |         |              |                                                                                                    |
|                                                                                                    |                               |                             |                              |                       |                   |                   |                |            |         |              |                                                                                                    |
|                                                                                                    | 1                             |                             |                              |                       |                   |                   |                | -          |         |              |                                                                                                    |
|                                                                                                    | ave to                        | incort                      | the det                      | taile of              |                   | חו                | 10             |            | Y CARD  |              |                                                                                                    |
| NOW you h                                                                                                    |                               | IIISCIL                     |                              |                       | your              | ים.               | PASSPOR        |            |         |              |                                                                                                    |
|                                                                                                    |                               |                             |                              |                       |                   |                   |                |            |         |              |                                                                                                    |
| dentification                                                                                                    | id identity document. Fo      | r international students. I | this must be a conv of your  | r valid passoort      |                   |                   |                |            |         |              |                                                                                                    |
| No identity documents inserted                                                                                                    | o noticity octament of        |                             |                              | tono posspore         |                   |                   |                |            |         |              |                                                                                                    |
| Insert a new document                                                                                                    |                               |                             |                              |                       |                   |                   |                |            |         |              |                                                                                                    |
| Back Forward                                                                                                    |                               |                             |                              |                       |                   |                   |                |            |         |              |                                                                                                    |
| A                                                                                                    |                               |                             |                              |                       |                   |                   |                |            |         |              |                                                                                                    |
|                                                                                                    |                               |                             |                              |                       |                   |                   |                |            |         |              |                                                                                                    |
| Instification                                                                                                    |                               |                             |                              |                       |                   |                   |                |            |         |              | 🐺 Key                                                                                                    |
| is page displays the list of identity do                                                                                                    | cuments. You can modif        | fy or insert other docume   | ents. If you have enroled in | 1 a degree programme. | you must have ins | erted at least or | ne valid docur | nent.      |         |              | Valid Document                                                                                                    |
| identity documents included                                                                                                    |                               |                             | ,                            |                       |                   |                   |                |            |         |              | <ul> <li>Expired Document</li> <li>Upload document</li> </ul>                                                                                                    |
| Type of document Docu                                                                                                    | ment number                   | Issued by                   | Date of issue                | Expiry date           | Status            | Nation:           | City           | Attached   | Modify  | y document   | Delete Document                                                                                                    |
|                                                                                                    |                               |                             |                              |                       |                   |                   |                |            |         | <u>_</u>     |                                                                                                    |
| Insert a new document                                                                                                    |                               |                             |                              |                       |                   |                   |                |            |         |              |                                                                                                    |
| Back Forward                                                                                                    |                               |                             |                              |                       |                   |                   |                |            |         |              | Informative utilizes coc                                                                                                    |
| Back Forward                                                                                                    |                               |                             |                              |                       |                   |                   |                |            |         |              | Informative utilize oc                                                                                                    |
| Back Forward                                                                                                    |                               |                             |                              |                       |                   |                   |                |            |         |              | Informative utilizes co<br>F Key                                                                                                    |
| Back Forward                                                                                                    | d identity document for       | r international mutaery     | this must be a copy of you   | rulid associ          |                   |                   |                |            |         |              | Informative utilize coo<br>Key<br>Compulsory field                                                                                                    |
| Back Forward mme dentity Documents serveral document details unus attachinera taleast one vali identity Documents                                                                                                    | d identity document. For      | r international students.   | this must be a copy of you   | r valid passport.     |                   |                   |                |            |         |              | Informative utiliza co<br>Key<br>* Compulsory field                                                                                                    |
| Back Forward<br>ome<br>dentity Documents<br>sert/edit document details<br>unusat attach/insert at least one vail<br>identity Documents—<br>Type of document*                                                                                                    | d Identity document. For      | r international students. t | this must be a copy of you   | r valid passport.     |                   |                   |                |            |         |              | Informative utilizes occ<br>Key<br>* Compulsory field                                                                                                    |
| and Forward<br>anne<br>dentity Documents<br>sert/edit document details<br>ur must attach/insert at least one vali<br>lidently Documents<br>Type of document*<br>Number*                                                                                                    | d identity document. For      | r international students. I | this must be a copy of you   | r valid passport.     |                   |                   |                |            |         |              | Informative utilizes occ<br>Key<br>* Compulsory field                                                                                                    |
| Back Forward<br>ome<br>dentity Documents<br>sert/edit document details<br>un must attachrinsert at least one vali<br>lidentity Documents-<br>Type of document*<br>Number*<br>Issued by*<br>Date of issue*                                                                                                    | d identity document. For      | r international students, t | this must be a copy of your  | r valid passport.     |                   |                   |                |            |         |              | Informative utilizar oc<br>Key<br>Compulsory field                                                                                                    |
| Back Forward                                                                                                    | d identity document. For      | r international students, t | this must be a copy of your  | r valid passport.     |                   |                   |                |            |         |              | Informative utilizes do<br>Key<br>* Computsory field                                                                                                    |
| Back Forward<br>ome<br>dentity Documents<br>servedi document details<br>unus attachinera taleast one vali<br>identity Documents<br>Type of document*<br>Number*<br>Issued by*<br>Date of Issue*<br>Expiry date*                                                                                                    | d identity document. For      | r international students, t | this must be a copy of you   | r valid passport.     |                   |                   |                |            |         |              | Informative utilizes occ<br>F. Key<br>* Compulsory field                                                                                                    |
| Back Forward<br>ome<br>dentity Documents<br>ser/velt document details<br>umust attach/insert at least one vall<br>identity Documents<br>Type of document*<br>Number*<br>Issued by*<br>Date of issue*<br>Expiry date*                                                                                                    | d identity document. For      | r international students. t | this must be a copy of you   | r vəlid pəssport.     |                   |                   |                |            |         |              | Informative utilizes oc<br>Key<br>* Compulsory field                                                                                                    |
| Back Forward                                                                                                    | d identity document. For      | r international students.   | this must be a copy of you   | r valid passport.     |                   |                   |                |            |         |              | Informative utilizes oc                                                                                                    |
| Back Forward  dentity Documents  dentity Documents  dentity Documents  Type of document  Number*  Issued by* Date of issue*  Expiry date*  Back Forward                                                                                                    | d identity document. For      | r international students, t | this must be a copy of your  | r valid passport.     |                   |                   |                |            |         |              | Key     Compulsory field                                                                                                    |
| Back Forward  Come  Come Come                                                                                                    | d identity document. For      | r international students, t | this must be a copy of you   | r valid passport.     |                   |                   |                |            |         |              | Informativa utilizza occ<br>Key<br>* Compulsory field                                                                                                    |
| Back Forward me  dentity Documents serVedit document details unusat tatch/insert at least one vali identity Documents Type of document Number* Issued by* Date of issue* Expiry date* Back Forward                                                                                                    | d identity document. For      | r international students. 1 | this must be a copy of you   | r valid passport.     |                   |                   |                |            |         |              | Informative utilizes con<br>Key<br>* Compulsory field                                                                                                    |
| Back Forward Centity Documents Sert/edit document details unuas attachment details unuas attachment at least one vali identity Documents Type of document* Number* Issued by* Date of issue* Expiry date* Back Forward One                                                                                                    | d Identity document. For      | r international students, t | this must be a copy of you   | r valid passport.     |                   |                   |                |            |         | -            | Informative utilizes on<br>Key<br>Compulsory field                                                                                                    |
| Back Forward  dentity Documents  sertivalit document details  purmust attachinsert at least one vali  lidentity Documents  Type of document*  Sumber*  Sumber*  Back Forward  Confirm your information                                                                                                    | d identity document. For      | r international students.   | this must be a copy of your  | r valid passport.     |                   |                   |                |            |         |              | Informative utilities one<br>Key<br>Compulsory field<br>Informative utilities cont<br>Informative utilities cont<br>Informat           |
| Back Forward<br>dentity Documents<br>servedia document details<br>umust attachiner at least one vali<br>identity Documents<br>Type of document*<br>Number*<br>Issued by*<br>Date of Issue*<br>Expiry date*<br>Back Forward<br>Confirm your information<br>Identity Documents                                                                                                    | d identity document. For      | r international students. t | this must be a copy of you   | r valid passport.     |                   |                   |                |            |         |              | Information utilities one<br>Key<br>Key<br>Compulsory field<br>Information utilities controls<br>Information utilities controls<br>Informa                           |
| Back Forward  Confirm your information  Identity Documents  Served document details  Underst document details  Type of document*  Expiry date*  Back Forward  Confirm your information  Identity Documents  Type of document:                                                                                                    | d identity document. For      | r international students. t | this must be a copy of you   | r valid passport.     |                   |                   |                |            |         |              | Information utilizes con<br>Key<br>Compulsory field<br>Information utilizes con<br>Information utilizes con<br>Information utilizes  |
| Back Forward  dentity Documents  sertveti document details  umust attachnore talles  umust attachnore tallest one vali  identity Documents  Type of document  Back Forward  Confirm your information  Identity Documents  Type of document  Type of document  Number: Issued by:                                                                                                    | d identity document. For      | r international students. I | this must be a copy of you   | r valid passport.     |                   |                   |                |            |         |              | Informative utilizes con                                                                                                    |
| Back Forward  dentity Documents  sert/edit document details  urus attach/insert at least one vali  lidentity Documents  Type of document  Back Forward  Confirm your information  Identity Documents  Type of document  Type of document  Number: Issued by: Date of issue: Forbur date:                                                                                                    | d identity document. For      | r international students. 1 | this must be a copy of you   | r valid passport.     |                   |                   |                |            |         |              | Informative utilizes one<br>Key<br>* Compulsory field<br>Informative utilizes contained<br>Informative utilizes contained<br>Key<br>* Compulsory field<br>Informative utilizes contained<br>Informative utilizes contained<br>Informative utiliz                                                                                               |
| ane  dentity Documents  sert/edit document details or must attachrinsert at least one vali bidently Documents Type of document*  Back Forward Back Forward Confirm your information Identity Document: Number: Issued by: Date of issue: Expiry date: Expiry date:                                                                                                    | d identity document. For      | r international students.   | this must be a copy of your  | r valid passport.     |                   |                   |                |            |         |              | Informative utilizer ore<br>Key<br>* Compulsory field<br>Uniformative utilizer ore<br>Informative utilizer ore<br>Informative utiliz |
| ane  dentity Documents  sertvelt document details ou must attachinsert at least one vali  lidentity Documents  Type of document  Back Forward  Confirm your information  I dentity Document:  Type of document:  Type of document:  Pype of document:  Sumber:  Issued by: Date of Issue: Expiry date:  Back Forward                                                                                                    | d identity document. For      | r international students. t | this must be a copy of your  | r valid passport.     |                   |                   |                |            |         |              | Information utilities one<br>Key<br>Key<br>Key<br>Key<br>Key<br>Key<br>Key<br>Ke                                                                                                    |
| Back Forward  Type of document:  Back Forward  Confirm your information  Identity Documents  Expiry date*  Back Forward  Confirm your information  Identity Document:  Type of document:  Type of document:  Back Forward  Confirm your information  Identity Documents  Expiry date:  Back Forward  Confirm your information  Identity Document:  Back Forward  Confirm your information  Identity Document:  Back Forward  Confirm your information  Identity Document:  Back Forward  Confirm your information  Identity Document:  Back Forward  Confirm your information  Identity Document:  Back Forward  Confirm your information  Identity Document:  Date of issue:  Expiry date:  Back Forward  Confirm Your Information  Confirm Your Information  Confirm You | d identity document. For      | r international students. t | this must be a copy of you   | r valid passport.     |                   |                   |                |            |         |              | Information utilities one<br>Key<br>Compulsory field<br>Information utilities con-<br>Information utilities con-<br>Informat           |
| Back Forward  dentity Documents  sert/edit document details  umust attach/most at least one vali  lidentity Documents  Type of document  Back Forward  Confirm your information  I dentity Document:  Type of document:  Number:  Issued by: Date of issue: Expiry date:  Back Forward  Back Forward                                                                                                    | d identity document. For      | r international students.   | this must be a copy of you   | r valid passport.     |                   |                   |                |            |         |              | Informative utilizes con                                                                                                    |
| and Forward  ame  dentity Documents  sert/edit document details  unuas attachment atelatis unuas attachment atelatis unuas attachment atelatis sured by* Date of issue* Expiry date*  Back Forward  Confirm your information Identity Documents  Type of document  Type of document  Sumber* Issued by: Date of issue: Expiry date*  Back Forward  Confirm your information  Sume  Expiry date  Expiry date*  Back Forward  Confirm your information  Sume  Confirm your information  Sume  Confirm your information  Confirm your information  Sume  Expiry date*  Date of issue: Expiry date*  Back Forward  Confirm your information  Confirm your information  Sume  Confirm your information  Sume  Confirm your information  Confirm your information  Confirm your  | d identity document. For<br>[ | r international students, t | this must be a copy of you   | r valid passport.     |                   |                   |                |            |         |              |                                                                                                    |

## Now you have to upload a copy of your ID in PDF format.

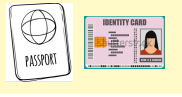

| dentity Documents                      |                         |                                        |                                        |        |                |          |             |             | ∓ Кеу                                                       |
|----------------------------------------|-------------------------|----------------------------------------|----------------------------------------|--------|----------------|----------|-------------|-------------|-------------------------------------------------------------|
| dentry bocuments                       |                         |                                        |                                        |        |                |          |             |             | <ul> <li>Upload of attachment complete</li> </ul>           |
| Please confirm your information.       |                         |                                        |                                        |        |                |          |             |             | <ul> <li>Upload of attachment obligatory</li> </ul>         |
| Identity Documents                     |                         |                                        |                                        |        |                |          |             |             | <ul> <li>Upload of attachment not<br/>obligatory</li> </ul> |
| Type of document:                      |                         |                                        |                                        |        |                |          |             |             | Q Download                                                  |
| Number:                                |                         |                                        |                                        |        |                |          |             |             | Chapro                                                      |
| Issued by:                             |                         |                                        |                                        |        |                |          |             |             | g change                                                    |
| Expiry date:                           |                         |                                        |                                        |        |                |          |             |             | ()) Delete                                                  |
|                                        |                         |                                        |                                        |        |                |          |             |             | 1 Information                                               |
| Attached                               |                         |                                        |                                        |        |                |          |             |             |                                                             |
| Type of document:                      | Maximum<br>size of file | N.<br>minimum<br>attached<br>documents | N.<br>maximum<br>attached<br>documents | Status | N.<br>attached | Title    | Description | Attach      |                                                             |
| identity document                      | 3 MB                    | 1                                      | 1                                      | •      | 0              |          |             | Insert here |                                                             |
| Back Forward                           |                         |                                        |                                        |        |                |          |             |             |                                                             |
|                                        |                         |                                        |                                        |        |                |          |             |             |                                                             |
| Identity Documents                     |                         |                                        |                                        |        |                |          |             |             | ∓ Кеу                                                       |
| identity bocuments                     |                         |                                        |                                        |        |                |          |             |             | e Upload of attachment complete                             |
| Please confirm your information.       |                         |                                        |                                        |        |                |          |             |             | <ul> <li>Upload of attachment obligatory</li> </ul>         |
| <ul> <li>Identity Documents</li> </ul> |                         |                                        |                                        |        |                |          |             |             | <ul> <li>Upload of attachment not<br/>obligatory</li> </ul> |
| Type of document:                      |                         |                                        |                                        |        |                |          |             |             | Q Download                                                  |
| issued by:                             |                         |                                        |                                        |        |                |          |             |             | Change                                                      |
| Date of issue:                         |                         |                                        |                                        |        |                |          |             |             | Delete                                                      |
| Expiry date:                           |                         |                                        |                                        |        |                |          |             |             | (i) beiete                                                  |
|                                        |                         |                                        |                                        |        |                |          |             |             | 1 Information                                               |
| Attached                               |                         |                                        |                                        |        |                |          |             |             |                                                             |
| Type of document:                      | Maximum<br>size of file | N.<br>minimum<br>attached<br>documents | N.<br>maximum<br>attached<br>documents | Status | N.<br>attached | Title    | Description | Attach      |                                                             |
| Identity document                      | 3 MB                    | 1                                      | 1                                      | •      | 1              |          |             |             |                                                             |
|                                        |                         |                                        |                                        |        |                | Passport | Passport    | 9           |                                                             |
| Back Forward                           |                         |                                        |                                        |        |                |          |             |             |                                                             |

## Once uploaded the ID, you have to confirm the selected program twice again, clicking on "Forward":

|                                                                                                 | 2015                                                    |      |
|-------------------------------------------------------------------------------------------------|---------------------------------------------------------|------|
| Program:                                                                                        | Summer School Vada Volaterrana Archaeological Field Sch | nool |
| Department:                                                                                     | CIVILISATIONS AND FORMS OF KNOWLEDGE                    |      |
| Period of Study                                                                                 |                                                         |      |
| Academic Year                                                                                   | 2020/2021                                               |      |
| Pack Forward                                                                                    |                                                         |      |
|                                                                                                 |                                                         |      |
| Back Polward                                                                                    |                                                         |      |
| Back Polward                                                                                    |                                                         |      |
| Back                                                                                            |                                                         |      |
|                                                                                                 | or Incoming Students                                    |      |
| application Form for                                                                            | or Incoming Students                                    |      |
| Application Form for he page shows the Applicat                                                 | or Incoming Students<br>tion Form Datas                 |      |
| Application Form for<br>he page shows the Applicat                                              | or Incoming Students<br>tion Form Datas                 |      |
| Application Form for<br>he page shows the Applicat<br>Destination                               | or Incoming Students<br>tion Form Datas                 |      |
| Application Form for<br>he page shows the Applicat<br>Destination<br>Academic Year:<br>Program: | or Incoming Students<br>tion Form Datas<br>             |      |

#### You are now required to upload the Enrolment Form and your CV, in PDF

#### Enrolment form attachment

On this page you must upload all necessary documents for enrolment Including:

- CV
- Any necessary additional documents specified on your Summer School's web page
- Enrolment form (download here the Enrolment form)
- List of attach

| Type of<br>document:                                                            | Maximum<br>size of file | N.<br>minimum<br>attached<br>documents | N.<br>maximum<br>attached<br>documents | Type of<br>attachment | Status | N.<br>attached | Title | Description | Attach      |
|---------------------------------------------------------------------------------|-------------------------|----------------------------------------|----------------------------------------|-----------------------|--------|----------------|-------|-------------|-------------|
| All necessary<br>enrolment<br>documents (CV<br>and any additional<br>documents) | 3 MB                    | 1                                      | 3                                      | *.pdf                 | 0      | 0              |       |             | Insert here |

| Type of<br>document: | Maximum<br>size of file | minimum<br>attached<br>documents | maximum<br>attached<br>documents | Type of<br>attachment | Status | N.<br>attached | Title | Description | Attach      |
|----------------------|-------------------------|----------------------------------|----------------------------------|-----------------------|--------|----------------|-------|-------------|-------------|
| Enrolment form       | 3 MB                    | 1                                | 1                                | *.pdf                 | ٥      | 0              |       |             | Insert here |

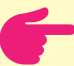

#### Enrolment Form:

It is available in the section *Allegati* at the bottom of the "How to apply" webpage.

You have to fill in the form and SIGN IT TWICE, in both areas marked "Sign here", as it is stated in the document itself.

## F

#### Curriculum Vitae

Any other document which might be required by the Summer/Winter School you decided to enrol into (if that is the case, such documents will be specified on the Summer/Winter School webpage)

To upload all the necessary documents click on "Scegli file", then on "Forward".

| cument details |                                                                     |
|----------------|---------------------------------------------------------------------|
| Ittle:*        | All necessary enrolment documents (CV and any additional documents) |
| Description:*  | All necessary enrolment documents (CV and any additional documents) |
| Attach:        | Scegli file Nessun file selezionato                                 |
|                | (The file extentions must be:*.pdf)                                 |

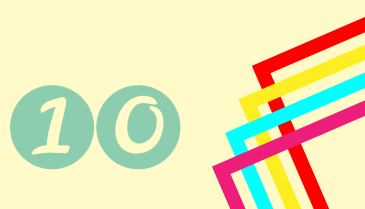

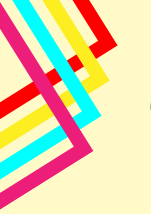

Once uploaded all the necessary documents, you have to fill in the Questionnaire.

#### First of all click on"Start".

| Questionnaire                        | Status | Action |
|--------------------------------------|--------|--------|
| Summer/Winter School Questionnaire * | •      | Start  |

#### Then click on "Inizia una nuova compilazione".

|    | # » Lista Questionari                                                                                                    |
|----|----------------------------------------------------------------------------------------------------|
|    | Summary page for completed questions                                                                                                    |
|    |                                                                                                    |
|    | Compilazioni del questionario "Summer/Winter School Questionnaire"                                                                                        |
|    | The "Summer/Winter School Questionnaire" can be completed dal 01/11/2018 a maximum of time                                                                |
|    | No information to display The questionnaire has not yet been completed. If it is you first time completing the questionnaire, please click on 'complete'. |
|    | Inizia una nuova compilazione                                                                                                    |
|    | Legenda                                                                                                    |
| // | 🕒 = Confermato 😜 = Non Confermato 😑 = Non Accessibile                                                                                                    |
|    | Proceed                                                                                                    |

#### And answer all the compulsory questions.

#### 希 » Questionnaire

#### Completion of "Summer/Winter School Questionnaire"

Questions marked with a \* must be answered

#### Languages

- 1. English Language Level (select one option from the following list)\*
- First language
- O Common European Framework of Reference (CERF) level: A1
- O Common European Framework of Reference (CERF) level: A2
- O Common European Framework of Reference (CERF) level: B1
- O Common European Framework of Reference (CERF) level: B2
- O Common European Framework of Reference (CERF) level: C1
- O Common European Framework of Reference (CERF) level: C2

#### 2. Other spoken languages\*

- E French
- none/other languages
- 🔲 Spanish
- Portuguese
- 🔲 Italian

Billing information and payment OR Finance and billing information

3. Are you a private participant or a company?\*
Private participant
Company/University

cancel Exit Back Forwa

| # » Questionnaire                                                                                                    |
|----------------------------------------------------------------------------------------------------|
| Completion of "Summer/Winter School Questionnaire"                                                                      |
| Questions marked with a * must be answered                                                                              |
| Summer/Winter School Information                                                                                        |
| 4. How did you hear about the University of Pisa's Summer/Winter Schools - (select one option from the following list)* |
| Summer Schools in Europe http://www.summerschoolsineurope.eu/                                                           |
| Short courses portal https://www.shortcoursesportal.com                                                                 |
| Academic courses (keystone) https://www.academiccourses.com                                                             |
| Educations.com https://www.educations.com                                                                               |

- Go Abroad https://www.goabroad.com
- Summer and Winter Schools Unipi https://www.unipi.it/summerschool
- Social Network (Facebook, Instagram, Pinterest, Linkedin, Twitter)
- Email sent by University of Pisa
- Email sent by Your University

(please specify):

Other (please specify)

| 5. Have you previously attended a Summer/Winter School at the University of Pisa | k |
|----------------------------------------------------------------------------------|---|
| Ves                                                                              |   |

| © No   |      |      |         |  |
|--------|------|------|---------|--|
| cancel | Exit | Back | Forward |  |

| n ≫ Questionnaire                                                         |
|---------------------------------------------------------------------------|
| Completion of "Summer/Winter School Questionnaire"                        |
| Questions marked with a * must be answered                                |
| If you have responded Yes to question 5, please specify when/which course |
| 5.1 Your reasons for wanting to attend our Summer/Winter School*          |
| Response                                                                  |
|                                                                           |
|                                                                           |
| cancel Exit Back Forward                                                  |

#### Check all the information, then click on "Confirm"

| 🛝 The questic | nnaire has not been confirmed.      |              |  |  |
|---------------|-------------------------------------|--------------|--|--|
| All the ques  | ions of the questionnaire have beer | n completed. |  |  |
| Confirm Exi   | A Print                             |              |  |  |
| Page 1        |                                     |              |  |  |

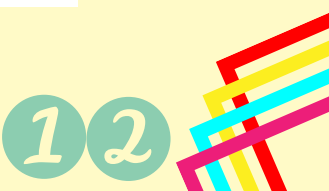

| - Lunguug                                                                                                    | ,                                                                                                    |
|----------------------------------------------------------------------------------------------------|----------------------------------------------------------------------------------------------------|
| 1. English Lar<br>(select one o                                                                                     | រូuage Level<br>tion from the following list)                                                                                                    |
| 2. Other spok                                                                                                    | in languages                                                                                                    |
| - Billing int                                                                                                    | ormation and payment OR Finance and billing information                                                                                                    |
| 3. Are you a p                                                                                                    | ivate participant or a company?                                                                                                    |
| Modify page1                                                                                                    |                                                                                                    |
| Daga 2                                                                                                    |                                                                                                    |
| Page 2                                                                                                    |                                                                                                    |
| Summor                                                                                                    | Ninter School Information                                                                                                    |
| _ Summer/                                                                                                    | Ninter School Information                                                                                                    |
| 4. How did yo<br>(select one o                                                                                      | Winter School Information                                                                                                    |
| Summer/     4. How did yc     (select one of     5. Have you p                                                      | Winter School Information                                                                                                    |
| Summer/     4. How did ye<br>(select one of<br>5. Have you p<br>Modify page2                                        | Winter School Information                                                                                                    |
| Summer/     4. How did yo<br>(select one of<br>5. Have you p<br>Modify page2                                        | Winter School Information                                                                                                    |
| Summer/     4. How did yet<br>(select one of<br>5. Have you p<br>Modify page2<br>Page 3<br>If you have              | Winter School Information                                                                                                    |
| Summer/     A. How did yc<br>(select one of<br>5. Have you p<br>Modify page2<br>Page 3<br>If you have               | Winter School Information         I hear about the University of Pisa's Summer/Winter Schools tion from the following list)         reviously attended a Summer/Winter School at the University of Pisa         e responded Yes to question 5, please specify when/which course                                                          |
| Summer/     4. How did yc<br>(select one of<br>5. Have you p<br>Modify page2 Page 3     If you hav<br>5.1 Your reas | Winter School Information         a hear about the University of Pisa's Summer/Winter Schools tion from the following list)         eviously attended a Summer/Winter School at the University of Pisa         e responded Yes to question 5, please specify when/which course         ns for wanting to attend our Summer/Winter School |

#### You can also "Print" it.

| # » Questionnaire                            |
|----------------------------------------------|
| Riepilogo Summer/Winter School Questionnaire |
| The questionnaire has been confirmed.        |
| Exit Print                                   |
|                                              |
| THE TUTORIAL CONTINUES<br>ON PAGE 14         |
|                                              |

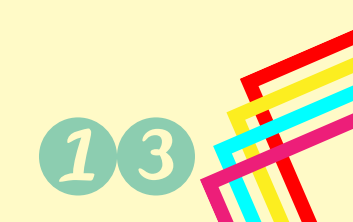

## **Enrolment**

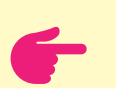

After the completion of the first part of the online application, you will receive an email confirming your applicaton (such as the one here below).

From: Summer/Winter School - Università di Pisa <alice@adm.unipi.it>
To:
Cc: support.summerschool@unipi.it
Thank you for completing the first part of your Summer/Winter School enrolment!
Student Data
Surname:
First Name:
University reference number:
Receipt of application of admission to: Summer School
Please email this receipt to your course coordinator (email address can be found on the Summer/Winter School web page). In the email please explain that you have
completed the online enrolment process and you will await their decision on your application.
For any further questions, please write to the following email: support.summerschool@unipi.it

Best regards, Summer/Winter School - The Staff

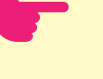

Forward this email to your course coordinator (his/her email address can be found in the paragraph **Contacts** of the Summer/Winter School webpage). In the email please explain that you have completed the first part of the enrolment process and you are waiting his/her decision on your application.

 You will be evaluated by the Summer/Winter School Coordinator and the rest of the Summer/Winter School Scientific Committee. It will be the Summer/Winter School Coordinator (or other member of the Summer/ Winter School staff) who will inform you about your admission/nonadmission to the program.

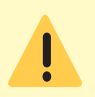

Please note that you are not required to have either an Italian tax code or a residence permit to enrol in Summer/Winter Schools.

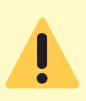

Details about the payment of fees are specified on the Summer/Winter School webpage.

.

Make sure to check if you need a Visa or a Insurance.

For further information about these last two matters, visit the following pages: -<u>Insurance guidance</u> -<u>Visa guidance</u>

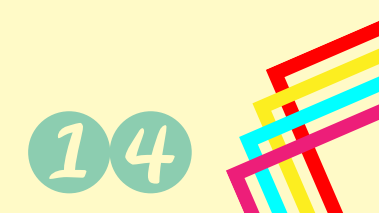

## **Useful Information**

### Set a new password

Once you are officially enrolled (and you have received your University Reference Number) please remember to set a new password in order to access all the services of the University.

You can do it from your Alice account, clicking on the icon "Menu" on the top right corner of the webpage and then selecting "Change password" from the drop-down menu on the right.

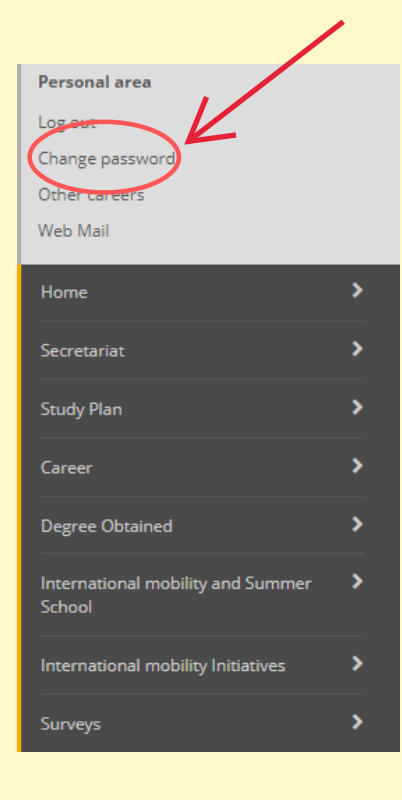

## How can I access the Wi-Fi?

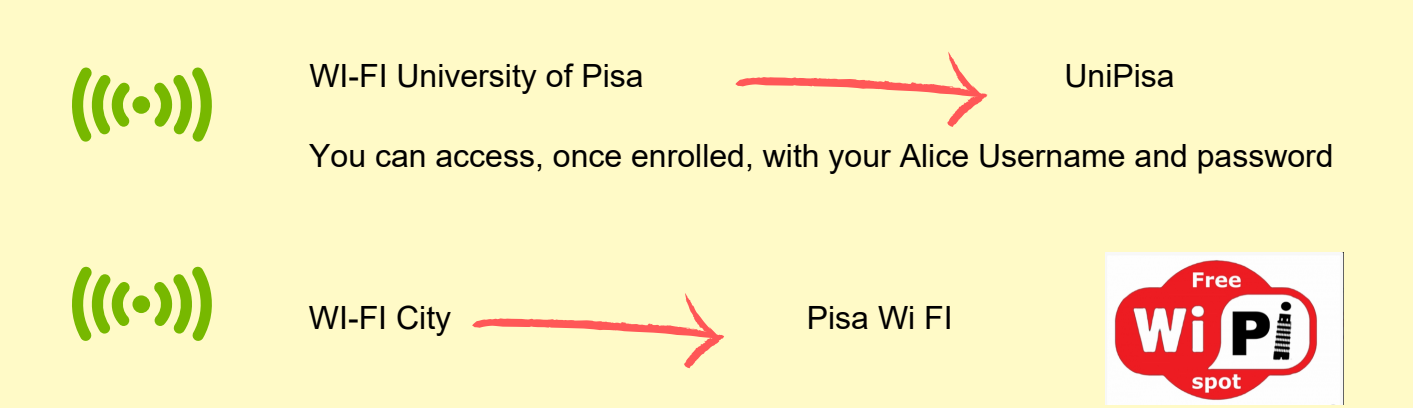

To access the <u>free Wi-Fi provided by the municipality of the city of Pisa</u>, upon first access, register online, fill in the fields, enter the 4-digit PIN which is obtained via SMS. There are hotspots in the whole city.

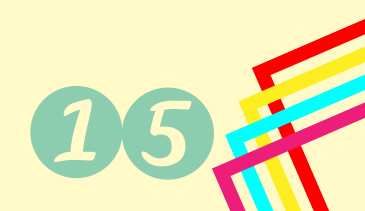

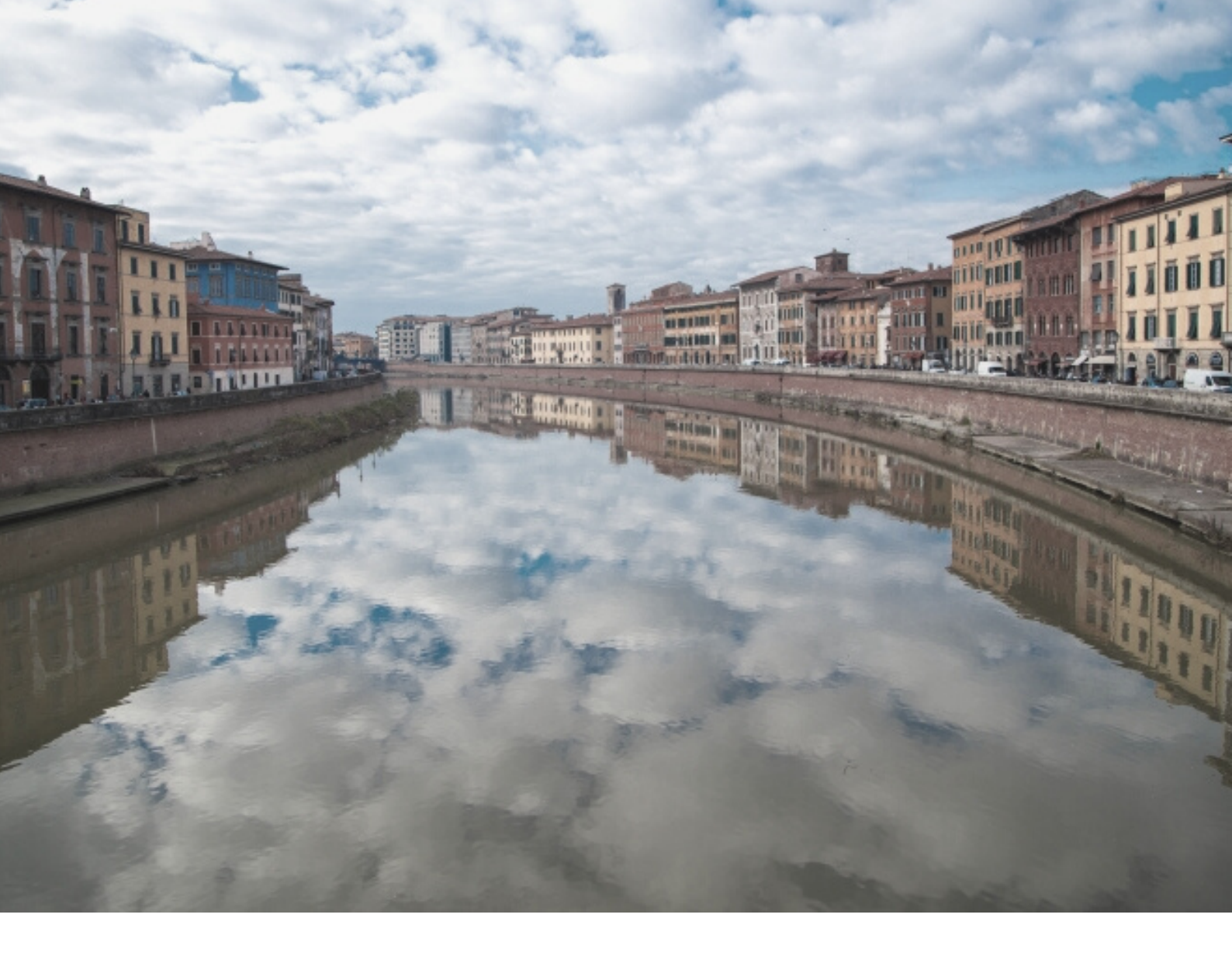

# SEE YOU SOON IN PISA!

For technical assistance on the portal: alice@unipi.it

For info about Summer and Winter Schools: support.summerschool@unipi.it